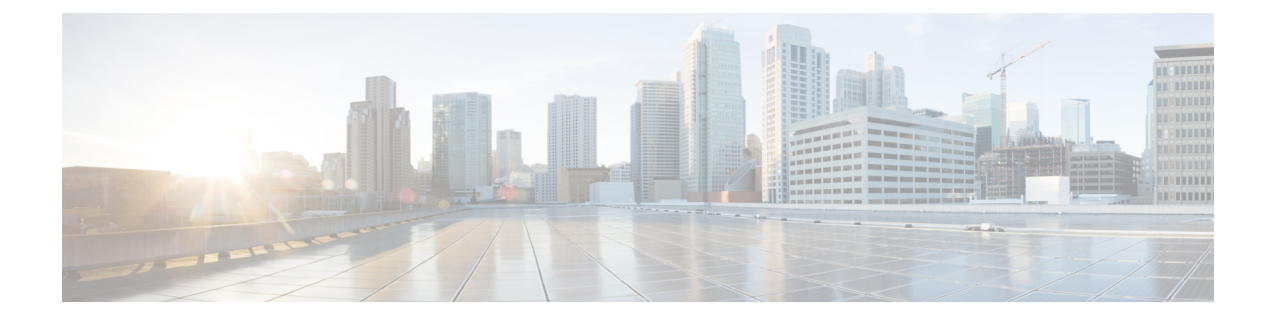

## **New and Updated Features**

The IWAN app for DNA Center operates largely in the same way as it did in its previous release on APIC-EM, but there are some changes to note. The IWAN app integrates the DNA Center functionality, such as defining sites and managing Cisco IOS images.

 $\underline{\rho}$ Tip

I

Some tasks involve steps in DNA Center and in the IWAN app. Open DNA Center and IWAN app in two separate tabs of a browser to switch between them easily. Refresh the page if necessary to reflect updated information.

The IWAN App High-level Overview provides a summary of tasks related to the IWAN app, and where to execute them.

٦

| Feature/Task            | Description                                                                                                    |  |  |
|-------------------------|----------------------------------------------------------------------------------------------------|--|--|
| Global network settings | On the IWAN app home page, the <b>Monitor &amp; Troubleshoot</b> option has been replaced with <b>Create Sites &amp; Configure Global Settings</b> .                   |  |  |
|                         | Hub site is ready.<br>Manage branch sites.<br>Create Sites & Configure Global Settings                                                                                 |  |  |
|                         | This option opens the <b>DNA Center</b> > <b>Design</b> > <b>Network Settings</b> page for configuring global settings.                                                |  |  |
|                         | Mandatory global settings for using the IWAN app:                                                                                                    |  |  |
|                         | Netflow Collector server                                                                                                    |  |  |
|                         | • DNS server                                                                                                    |  |  |
|                         | Mandatory global settings for DNA Center:                                                                                                    |  |  |
|                         | • DHCP server                                                                                                    |  |  |
|                         | Each node in the network hierarchy configured in DNA Center inherits the settings of the parent node, but you can select any node and override the inherited settings. |  |  |
|                         | <b>Note Important</b> : In this release, the IWAN app only uses the settings configured at the global level.                                                           |  |  |
| DNA Center behind NAT   | DNA Center behind NAT is supported.                                                                                                    |  |  |
|                         | In the <b>IWAN app</b> > <b>Configure Hub Site &amp; Settings</b> > <b>System</b> tab, configure the DNA Center NAT/proxy IP.                                          |  |  |
|                         | The default NAT port (80) is used. In this release, after the NAT address is set, it cannot be changed.                                                                |  |  |
|                         | <b>Note</b> In earlier releases of theIWAN app, a custom NAT port could be configured.                                                                                 |  |  |

## New and Updated Features: Configuring network, sites, and devices

I

| Feature/Task                            | Description                                                                                                    |  |  |  |
|-----------------------------------------|----------------------------------------------------------------------------------------------------|--|--|--|
| Creating sites and<br>network hierarchy | In <b>DNA Center</b> > <b>Design</b> > <b>Network Hierarchy</b> , define the network hierarchy, including sites, buildings, and floors.                                            |  |  |  |
|                                         | The IWAN app uses the leaf nodes (terminal nodes) of the hierarchy as sites within the IWAN app. These may be either buildings or floors.                                          |  |  |  |
|                                         | ∽ Global 🌣                                                                                                    |  |  |  |
|                                         | ✓ Branch-Dallas                                                                                                    |  |  |  |
|                                         | ✓ Building20                                                                                                    |  |  |  |
|                                         | Floor1                                                                                                    |  |  |  |
|                                         | ✓ Branch-LasVegas                                                                                                    |  |  |  |
|                                         | ✓ Building10                                                                                                    |  |  |  |
|                                         | Floor1                                                                                                    |  |  |  |
|                                         | ✓ HQ-East                                                                                                    |  |  |  |
|                                         | Building-NY-01                                                                                                    |  |  |  |
|                                         | ✓ HQ-West                                                                                                    |  |  |  |
|                                         | Building-SanFran-01                                                                                                    |  |  |  |
|                                         | For example, if the following site locations are defined in DNA Center                                                                                                    |  |  |  |
|                                         | Global > HQ-East > Building-NY-01                                                                                                    |  |  |  |
|                                         | Global > HQ-West > Building-SanFran-01                                                                                                    |  |  |  |
|                                         | Global > Branch-Las Vegas > Building10 > Floor1<br>Global > Branch-Dallas > Building20 > Floor1                                                                                    |  |  |  |
|                                         | the IWAN app presents the following sites:                                                                                                    |  |  |  |
|                                         | Building-NY-01                                                                                                    |  |  |  |
|                                         | Building-SanFran-01                                                                                                    |  |  |  |
|                                         | Floor1<br>Floor1                                                                                                    |  |  |  |
|                                         | To distinguish nodes with the same name, the IWAN app displays the full path                                                                                                    |  |  |  |
|                                         | where necessary, when selecting sites. Example:                                                                                                    |  |  |  |
|                                         | Floor1   Branch-LasVegas/Building10/Floor1                                                                                                    |  |  |  |
| Setting site location                   | In <b>DNA Center</b> > <b>Design</b> > <b>Network Hierarchy</b> , select a site or building and configure the geographic location. The location is shown in the IWAN app map view. |  |  |  |
|                                         | Note This replaces the Set Geo feature in earlier releases of the IWAN app.                                                                                                    |  |  |  |

ø

٦

| Feature/Task                                                      | Description                                                                                                    |  |  |
|-------------------------------------------------------------------|----------------------------------------------------------------------------------------------------|--|--|
| Inheritance of settings,<br>IWAN app uses only<br>global settings | Each node in the network hierarchy (defined in <b>DNA Center</b> > <b>Design</b> > <b>Network Hierarchy</b> ) inherits settings from the parent node.                                                                                       |  |  |
|                                                                   | <b>Note</b> In this release, the IWAN app uses only the settings configured at the global level.                                                                                                    |  |  |
| Configuring a hub site                                            | In DNA Center, define hub sites and locations.                                                                                                    |  |  |
|                                                                   | When configuring a hub site, in the <b>IWAN app</b> > <b>Configure Hub Site &amp;</b><br><b>Settings</b> > <b>IWAN Aggregation Site</b> tab, use the dropdown menu to select a<br>hub site from the list of sites configured in DNA Center. |  |  |
| Adding greenfield devices to branch sites                         | In the IWAN app > Sites > Devices tab, click the Add Greenfield Device<br>button. This opens DNA Center > Provision > Devices > Inventory.                                                                                                  |  |  |
|                                                                   | Click <b>Unclaimed Devices</b> and follow the procedure for adding a new greenfield device (Workflow Overview: Adding a Greenfield Device to a Branch Site).                                                                                |  |  |
| Adding brownfield devices to branch sites                         | When adding a brownfield device, select the site name in the <b>IWAN app</b> > <b>Sites</b> > <b>Devices</b> tab > <b>Site Name</b> column.                                                                                                 |  |  |
|                                                                   | During provisioning, the IWAN app communicates this site assignment for the brownfield device to DNA Center, and the assigned site will appear in the device inventory.                                                                     |  |  |
| Deleting a site in the<br>IWAN app                                | Deleting a site in the IWAN app changes the status of the associated devices in DNA Center.                                                                                                    |  |  |
|                                                                   | • Greenfield devices discovered by Plug and Play call-home move from Inventory to Unclaimed Devices in DNA Center.                                                                                                    |  |  |
|                                                                   | • Brownfield devices are removed from the inventory in DNA Center.                                                                                                    |  |  |
|                                                                   | <b>Note</b> Sites managed by the IWAN app can be removed only from within the IWAN app, and not directly through DNA Center.                                                                                                    |  |  |
| Cisco IOS image<br>management                                     | Manage Cisco IOS images to be used for provisioning new devices, in DNA<br>Center > Design > Images Repository.                                                                                                    |  |  |
|                                                                   | Note This replaces the Certified IOS Releases tab in earlier releases of the IWAN app.                                                                                                    |  |  |

I

| Feature/Task                             | Description                                                                                  |                                                                                                    |  |
|------------------------------------------|----------------------------------------------------------------------------------------------|----------------------------------------------------------------------------------------------------|--|
| Service Assurance and application health | Service Assurance is a feature of DNA Center, used for evaluating network and client health. |                                                                                                    |  |
|                                          | DNA Center > Assurance                                                                       |                                                                                                    |  |
|                                          | Note                                                                                         | • Earlier releases of the IWAN app included a beta-version Service<br>Assurance feature, activated by an <b>Assurance</b> button in the map<br>view.                              |  |
|                                          |                                                                                              | • Earlier releases of the IWAN app displayed application health information in an <b>Application Health</b> tab for each site. See DNA Center for information about site traffic. |  |

## **New and Updated Features: Monitoring**

٦